# WaffleCell

# 取扱説明書 導入編

# 目次

| 1: | はじめに2                             |
|----|-----------------------------------|
|    | ※注意事項2                            |
| 2: | WaffleCellの設定と動作確認3               |
|    | ◎2-1:ホスト名を決める4                    |
|    | ◎2-2:ホスト名設定5                      |
|    | ◎2-3:登録したホスト名でWaffleCellにアクセスする9  |
|    | ◎2-4:パスワードの変更10                   |
| 3: | ユーザー追加・サービス追加12                   |
|    | ◎3-1:管理Top画面ログインの手順13             |
|    | ◎3-2:ユーザー追加15                     |
|    | ○ユーザー追加15                         |
|    | ○ユーザー削除とユーザーパスワード(パスワードの変更)16     |
|    | ◎3-3:サービス追加(Nextcloud-Hub)19      |
|    | ○Nextcloudをサービス追加する19             |
| 4: | 本格運用を開始する前に23                     |
|    | ◎4-1:LAN内とLAN外(※最も間違いやすいポイントです)23 |
|    | ○同じLAN内かLAN外かわからない場合24            |
|    | ○VPN接続24                          |
|    | ◎4-2:管理者パスワードの変更25                |
|    | ◎4-3:WaffleCellの状態を確認する(各種情報)27   |
|    | ◎4-4:電源オフ(終了・再起動)29               |
|    | ◎4-5:取扱説明書 応用編について                |
|    | 2021/11/8 2.11                    |
|    |                                   |

文責 ワッフルコンピュータ株式会社

# 1:はじめに

本取扱説明書の内容は、WaffleCellの設定方法、使い方等の説明になります。

#### ※注意事項

1:下記の操作を行った結果、WaffleCellに不具合が生じる場合があります。絶対に下記の操作 は行わないでください。万一下記の操作による不具合が発生してもサポートの範囲外となりま す。

(1)WaffleCellサーバー機の本体に直接キーボード、ディスプレイを接続し操作した場合。 (2)仮想デスクトップのTerminal(端末)からroot権限で操作を行った場合

2:WaffleCellサーバー機のハードディスクを複製して別の装置に入れても動作しません。また 元の機械も使用できなくなります。この場合もサポートの範囲外となります。

3:故障等で装置を交換した場合、WaffleCellのホスト名は引き継がれますが、追加したアプリの情報やその他の設定は引き継がれません。

●WaffleCellにアクセスする際のサポートOSとブラウザは以下の通りです。

Microsoft Windows7、8.1、10、11

Apple macOS10.12~10.14 iOS12.X、13.X

Google Android5~9

ブラウザ Firefox、Google Chorme、Safari、Microsoft Edge、Internet Explorer

※Internet Explorerはブラウザ版仮想デスクトップには対応していません、他のブラウザをご利用下さい。

※iOSとAndroid OSはブラウザ版仮想デスクトップには対応していません、VNC対応のアプリを使用して 仮想デスクトップへのアクセスが可能です。

VNCについては次のURLをご覧ください。 https://ultra.wafflecell.com/manv2/?p=119#vnc

# 2:WaffleCellの設定と動作確認

最初にWaffleCellの初期設定を行います。

★ここで行う作業の流れ

1:ホスト名を決める

2:ホスト名設定画面を開き、ホスト名を設定する

3:設定したホスト名が正しいかどうかをチェックする

### ◎ 2-1:ホスト名を決める

ホスト名はWaffleCellにブラウザでアクセスする際のURLに使われます。他のWaffleCellユーザー も含め既に使用済みのホスト名と重複するものはエラーになって利用できませんので、その際は ホスト名を再考して下さい。

ホスト名を設定すると、ブラウザのURL欄に、

### ※ホスト名を設定して出荷している場合(WaffleCell仕様書にホスト名が記載されている)、本章 は読み飛ばしてください。

https://l.<ホスト名>.wafflecell.com/ (例:https://l.example.wafflecell.com/)

と入れれば、WaffleCellの画面にアクセス出来るようになります(※)

※後ほど説明しますが、WaffleCellと同じLAN内、LAN外でURLが変わってきます。

同じLAN内 https://l.<ホスト名>.wafflecell.com/ (例:https://l.example.wafflecell.com/)

LAN外 https://<ホスト名>.wafflecell.com/ (例:https://example.wafflecell.com/)

ホスト名は以下のルールで、お客様が任意の文字列を決めることが出来ます。

・まだ第三者に取得されていない

・半角英数字と - (ハイフン)のみで、6~20文字。(※ハイフンは先頭・末尾には使えません)

ホスト名を決めるときには、以下の点を考慮して下さい。

・簡単な文字列だと既に取得されている場合もあるので、あらかじめ2-3の案を考えておく。

・一度設定すると変更ができないので、決める際と入力する際にはその点を十分注意する。

ホスト名の候補を決めたら次の「ホスト名設定」に進んで下さい。

### ◎2-2:ホスト名設定

WaffleCell機の電源を入れ、10分経ったら、WaffleCellの「ホスト名」を設定します。

#### 設定手順

ホスト名設定の際に、製品に同梱されている4桁×8(32文字)のプロダクトIDを入力する必要が あります。ご準備下さい。

Waffle Cell ® Product ID 1234-ABCD-1234-ABCD-1234-ABCD-1234-ABCD © Waffle Computer Inc. 1780-アイング第進協会 . この4×8(32桁)の英数字がプロダクトID

ホスト名の設定は、WaffleCell機が繋がっているのと同じルーターに直接ケーブルで接続、又は 無線LANで接続しているWindows又はMACのPCのブラウザから行います。 PCのブラウザを起動し、アドレスバーに次のように入力して下さい。

http://wafflecell2.local:8000/

※ブラウザによっては「http://」の入力を省略しても自動的に補完されますが、念の為、必ず「http://」を省略せず に入力して下さい(下記の二つのURLで接続する場合も同様です)。

もし、上記URLでアクセスできない場合は

http://wafflecell2:8000/

にアクセスして下さい。

上記の二つでもアクセスできない場合は

http://192.168.110.252:8000/

にアクセスして下さい。ただしこの方法はお客様がネットワークアドレスを変更していない場合 にしか使えません。

※「サイトにアクセスできない、サイトが見つからない、ページを表示できない」等のエラーが出た場合は、以下の点 を確認して下さい。

1:入力したスペルが正しいか

2: PCがWaffleCell機が繋がっているのとと同じルーターに繋がっているかを確認(可能であれば無線LANではなく LANケーブルでで接続する)

ログイン画面が表示されますので、WaffleCell管理者名とWaffleCellパスワードを入力して Loginボタンをクリックします。

WaffleCell管理者名adminwWaffleCell管理者パスワードadminpass (初期値)

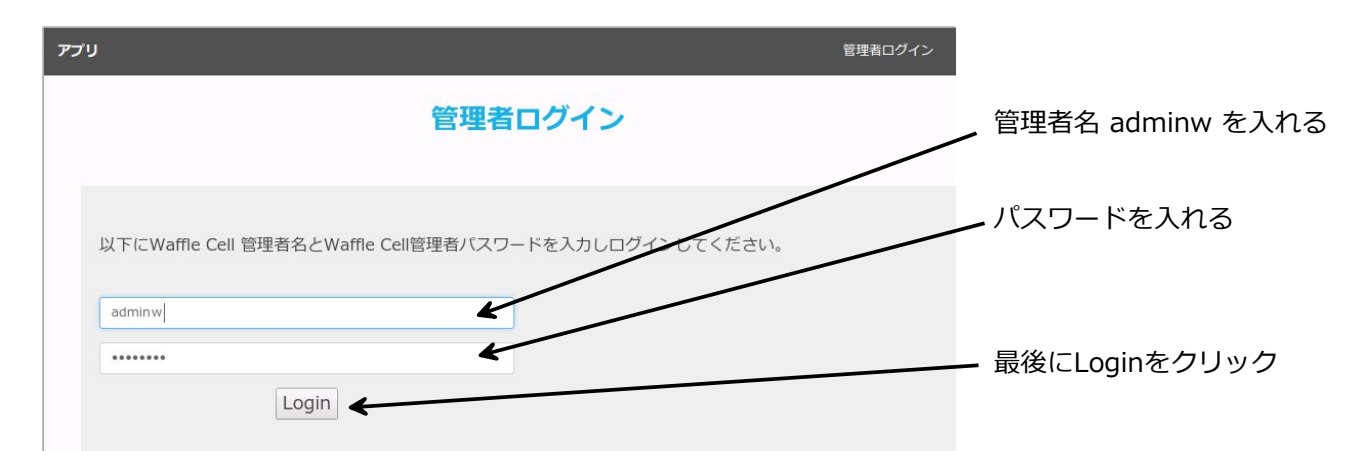

※ブラウザによっては入力時に「この接続は安全ではありません。ここに入力したログイン情報 は漏洩する可能性があります。」等の警告が出る場合があります。ここでの接続は安全ですの で、そのままログインして下さい。

ログインが完了すると、ホスト名設定の画面になります。利用規約を読み、画面の指示に従って ホスト名を設定します。

| 會理Top                                     | アプリ                                                                                                    | ホスト名設定           |
|-------------------------------------------|----------------------------------------------------------------------------------------------------|------------------|
|                                           | ホスト名設定 [?]                                                                                                    |                  |
| 利用規約を<br>付されている                           | 読み、ホスト名を登録します。ホスト名の登録にはWaffleCellのプロダクトIDが必要です。プロダクト<br>532桁(4桁×8セット)の英数字です。 <b>この作業を完了することで利用規約に同意したことになりま</b> す<br>名登録後のWaffleCellアップデートはWaffle Computer社が管理するサーバーを経由することにな                    | IDは商品に添<br>す。    |
| 作業を中止                                     | して電源を落とす                                                                                                    |                  |
| 「WaffleCell」利<br>WaffleCellをご             | コールアイにてい<br>用に伴う「使用許諾契約」<br>利用もなる前に、この「使用許諾契約書」の諸規約、およびこの「WaffleCell」に関する利用条件を、細心の注意を払った上できちんとすべ                                                                                                 | てお読みく            |
| ださい。<br>ワッフルコンピュ<br>ワッフルコンピュ<br>下「ソフトウェア問 | ータ株式会のWaffleCell利用に伴う使用許諾契約(以下「WaffleCell利用規約」)は、法人・個人問わず利用者であるあなた(以下「利用<br>ータ株式会社との間で結ばれる、法的に有効な同意であるとし、これに関連したソフトウェアコンボーネント、メディア、印刷物、その他電磁は<br>ロ品 いのすべてをワッフルコンピュータのソフトウェア型品とみなし、この担約の適用対象とします。 | 者」)と、<br>的書類(以 、 |
| ホスト名の登                                    | 登録をします。この作業は1回だけ設定ができ、一度設定をすると変更はできません。                                                                                                    |                  |

次図のように、画面下部の入力欄にホスト名とプロダクトIDを入力します。ホスト名を入力する とリアルタイムで利用可能かどうかが入力欄の上に表示されます。プロダクトIDはハイフン (-) で区切られて表記されていますが、ハイフンは入力不要です。

| ご利用いただけます<br>example                     | ₫ ◀                                   |                                | 入力したホスト名が使えるかどうか<br>が表示される                            |                        |  |
|------------------------------------------|---------------------------------------|--------------------------------|-------------------------------------------------------|------------------------|--|
| ※ ホスト名は一度<br>以下にWaffle CellD<br>アルファベットは | <b>登録すると変更ができま</b><br>プロダクトID(4桁x 8 t | <mark>さん</mark><br>ミット)を入力してくだ | ここにホスト名を入力(図で<br>してexampleが入力されて<br>さい。このIDLI製品に添打されて | :は例と<br>-いる)<br>-いる)す。 |  |
| 1                                        | 2                                     | 3                              | 4                                                     |                        |  |
| 5                                        | 6                                     | 7                              | 8                                                     |                        |  |
| 選択してくださ<br>確定する (ホスト                     | さい<br>名は一度決めると変更で                     | きません)                          | ここにプロダクトIDを入力                                         |                        |  |

ホスト名とプロダクトIDの入力が完了したら、画面下部の「-- 選択してください --」をクリック して「利用規約に同意し登録(登録後ホスト名は変更不可)」を選びます。

| 選択してください                 | - |
|--------------------------|---|
| 選択してください<br>登録しない        |   |
| 利用規約に同意し登録(登録後ホスト名は変更不可) |   |

最後に「確定する(ホスト名は一度決めると変更できません)」ボタンをクリックして下さい。

| 4.000 |      | FEEL | 5670 |
|-------|------|------|------|
| ABCD  | 1234 | EFGH | 5078 |
| IJKL  | 9012 | MNOP | 3456 |

設定が正常に完了すると、次のような画面になります。(exampleの部分には実際には自分で登録したホスト名が表示されます)

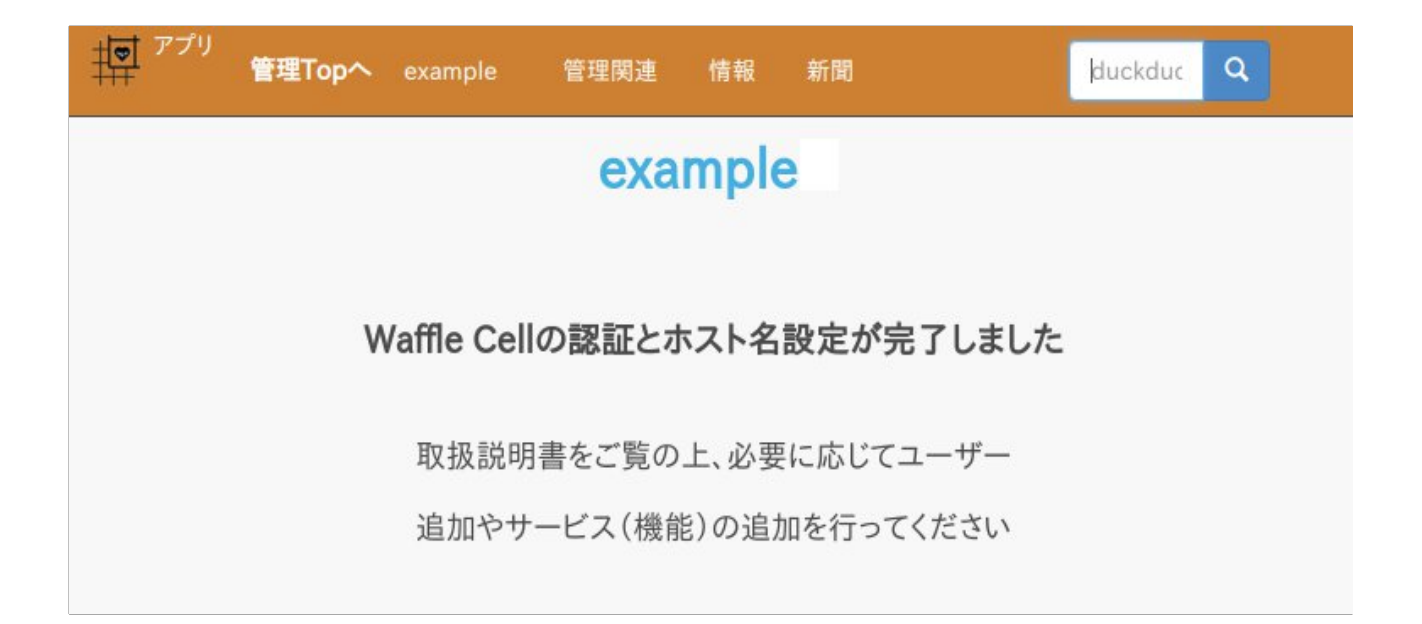

エラーが出る場合は、メッセージに応じて次のように対処して下さい。

| エラーメッセージ           | 対処                            |
|--------------------|-------------------------------|
| インターネットに接続されていません。 | WaffleCell機がネットにつながっていません。接続を |
|                    | 確認して下さい。                      |
| プロダクトIDが無効です。      | 入力されたプロダクトIDが間違っています。もう一度     |
|                    | 入力しなおして下さい。                   |
| プロダクトIDは利用済みです。    | 入力されたプロダクトIDが間違っています。もう一度     |
|                    | 入力しなおして下さい。                   |
| SSL証明書の取得に失敗しました。  | 一度ブラウザを閉じて、10分程度待って再び設定して     |
|                    | 下さい。                          |

# ◎ 2-3:登録したホスト名でWaffleCellにアクセスする

ホスト名登録が完了すると、登録したホスト名を使ってWaffleCellにアクセスできるようになり ます。それでは試してみましょう。

#### まず**ブラウザが開いていたら、一度終了**して下さい。

再度、ブラウザを起動して、次のアドレスにアクセスして下さい。 https://l.<ホスト名>.wafflecell.com/ 例)ホスト名が「example」なら、https://l.example.wafflecell.com/ アクセスできない場合は、スペルをもう一度確認します。特にホスト名の前にl.(エル ドット) が入っているのを確認して下さい。

正常にアクセスが行われると、次のような画面になります。(exampleの部分には実際には自分 で登録したホスト名が表示されます)

| 中 <sup>アプリ</sup> 管理Topへ | example 管理関連 | Google             | ٩               |  |  |  |  |
|-------------------------|--------------|--------------------|-----------------|--|--|--|--|
| example                 |              |                    |                 |  |  |  |  |
| 仮想デスクトップ                | していた。        | ここには後から<br>のアイコンが並 | 追加したサービス<br>びます |  |  |  |  |
| 管理関連                    |              |                    |                 |  |  |  |  |
|                         | 6            | <b>2</b> 3         | <b>A</b>        |  |  |  |  |

なお、左上に「アプリ」と表示されているこの画面を「アプリ画面」と呼びます。 WaffleCellの利用や設定などはこの画面から行うことになりますので、ブックマークをつけてお くと便利です。

# ◎2-4:パスワードの変更

セキュリティのためWaffleCell管理者パスワードを初期値(adminpass)から他の適切なパスワードに変更します。新しく設定するパスワードは必ず紙に書いて、金庫や鍵のかかる引き出しに 保管しておきましょう。

変更後のWaffleCell管理者パスワードを忘れた場合、二度と管理Top画面にログインできなくなります。また開発元にお問合せいただいても解読できませんので、ご注意ください。

| でプリ<br>管理Topへ | example 管理関連 | Goog | le Q |
|---------------|--------------|------|------|
|               | examp        | le   |      |
|               |              |      |      |
| Ţ             | 2            |      |      |
| 仮想デスクトップ      | 取扱説明書        |      |      |
|               |              |      |      |
|               | 管理関          | 重    |      |
|               |              |      |      |
|               | A            |      |      |

先ほどのWaffleCellの画面で、「管理Topへ」をクリックします。

管理者ログイン画面になりますので、管理者名 adminw とパスワード adminpass を入力し、「Login」ボタンをクリックします。

| עי                                                     | 管理者ログイン |  |  |  |  |
|--------------------------------------------------------|---------|--|--|--|--|
| 管理者ログイン                                                |         |  |  |  |  |
| 以下にWaffle Cell 管理者名とWaffle Cell管理者バスワードを入力しログインしてください。 |         |  |  |  |  |
| adminw                                                 |         |  |  |  |  |
| Login                                                  |         |  |  |  |  |

通常はこれで管理Top画面に移るのですが、パスワードが adminpass から変更されていない場合 は次のような管理者パスワード変更画面が表示されます。 この画面で、新しいWaffleCell管理者パスワードを設定します。

| 管理Top                                                      | アプリ                                                      |                                   | 管理者パスワード変更                        |
|------------------------------------------------------------|----------------------------------------------------------|-----------------------------------|-----------------------------------|
|                                                            | 管理                                                       | 者パスワート                            | *変更 [?]                           |
| 管理者パスワー<br>なくなります。 -<br>Waffle Cell ユ・                     | -ドを変更します。変更後<br>ト分に注意してこの機能 <sup>。</sup><br>ーザーパスワード変更は  | のパスワードを忘れる<br>を利用してください。<br>こちらから | とWaffle Cellを初期化しない限り管理ができ        |
| <b>新管理者パスワー</b><br>新管理者パスワー<br><b>新管理者パスワー</b><br>新管理者パスワー | -ド半角英数字8-16文字<br>-ド半角英数字8-16文字<br>-ドを再度確認入力<br>-ドを再度確認入力 | •                                 | - 新しいパスワードを入れる<br>~(2ヶ所に同じものを入れる) |
| □ ■ ■ ■ ■ ■ ■ ■ ■ ■ ■ ■ ■ ■ ■ ■ ■ ■ ■ ■                    | 定するパスワードを忘れると                                            | 各種設定がで                            | . 両方チェックする                        |
| <ul> <li>[確認チェック]上</li> <li>パスワード変更(パ</li> </ul>           | 記を理解しました<br>パスワードを忘れると答 <sup>せかで</sup>                   | できなくなります)                         | ┛ 最後にここをクリック                      |

変更が成功すると、次のような画面になります。「ここからログインできるかを確認して下さい。」をクリックすると、管理Topへのログイン画面になりますので、ログインできるかどうかをお試し下さい。

| 管理Top  | アプリ        | 管理者パスワード変更           |
|--------|------------|----------------------|
|        | 管理         | 『者パスワード変更 [?]        |
| パスワードを | 変更しました。ここカ | らログインができるかを確認してください。 |

なお、変更後のWaffleCell管理者パスワードを忘れた場合、二度と管理画面にアクセスできなく なりますので、必ず紙に書いた上、金庫や鍵のかかる引き出しなどに保管しておいてくださ い。変更後のWaffleCell管理者パスワードは開発元でも解読することは不可能ですので、ご注意 ください。

# 3:ユーザー追加・サービス追加

ホスト名の登録が終わった段階では、WaffleCellの機能は何も使うことが出来ません。機能を利用するためには、ユーザーの追加やサービスの追加を行う必要があります。

#### ★ここで行う作業の流れ

1:管理Top画面にログイン 2:WaffleCellユーザーの追加を行う 3:サービス(Nextcloud-Hub)を追加する

「ユーザーの追加」を行うとファイルサーバー=NAS機能が使えるようになります。それ以外に もユーザーが追加されていることが必須の機能がありますので、まずはユーザー追加を行なって おいて下さい。

「Nextcloud+Hub」のサービスを追加すると、オンラインストレージが利用出来るようになります。

## ◎ 3-1:管理Top画面ログインの手順

ユーザー追加もサービス追加も、すべて管理Top画面から行います。他にも様々な設定などを管理Top画面から行いますので、この操作はおぼえておいて下さい。

#### 管理Top画面へのログインの手順

1. ブラウザにアプリ画面が表示されていない場合は、ブラウザのアドレスバーに

https://l.<ホスト名>.wafflecell.com/ 例:https://l.example.wafflecell.com

と入力しアプリ画面を表示する。

2. アプリ画面が表示されたら画面左上の「管理Topへ」をクリック

| 11 <sup>アプリ</sup><br>管理Topへ | example 管理関連 |      | Google | ٩ |
|-----------------------------|--------------|------|--------|---|
|                             | еха          | mple |        |   |
|                             |              |      |        |   |
| <b>P</b>                    |              |      |        |   |
| 仮想デスクトップ                    | 取扱説明書        |      |        |   |

3. 管理者ログイン画面でWaffleCell管理者名、WaffleCell管理者パスワードを入れてLoginをクリック。

※WaffleCell管理者名は adminw 、WaffleCell管理者パスワードは製品に同封されている設 定用紙をご覧下さい。

| <i>דרי</i>                                                                 | 管理者ログイン |
|----------------------------------------------------------------------------|---------|
| 管理者ログイン                                                                    |         |
| 以下にWaffle Cell 管理者名とWaffle Cell管理者パスワードを入力しログインしてください。<br>adminw/<br>Login |         |

正常にログインされると、次のように「管理Top画面」が表示されます。

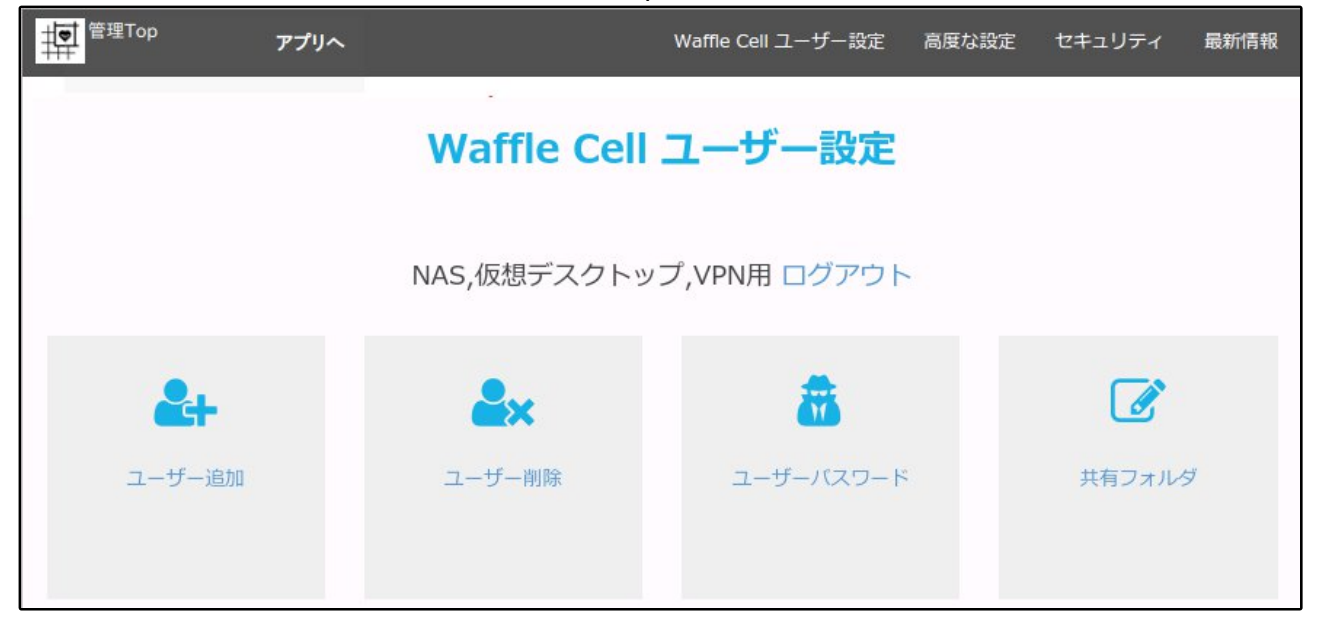

この左上に「管理Top」の表示がある画面を「管理Top画面」と呼びます。

### ◎3-2:ユーザー追加

まずはWaffleCellユーザー名を登録(ユーザー追加)をしましょう。登録すると、ファイルサー バー機能(NASの機能)を利用することが可能になります。

#### ○ユーザー追加

ユーザー追加するWaffleCellユーザーの名前及びパスワードを決めます。決める際には次の点を 考慮して下さい。

・WaffleCellユーザー名は半角英数字4~16文字で設定します。(先頭は英字)

例:tanaka yoshida taro jiro など

- ・登録したユーザー名の変更は出来ません。ユーザー名を削除し、変更したいユーザー名で登録 する必要があります。
- ・WaffleCellパスワードは半角英数字8~16文字で設定(大文字小文字が区別される)します。
- ・パスワードは必ずメモしておいて下さい。
- ・WaffleCellパスワードは後から変更可能です。

#### 追加の手順

1. 管理Top画面で「ユーザー追加」をクリック。

| <sup>管理Top</sup> アプリへ | /           | Waffle Cell ユーザー設定 | 高度な設定 | セキュリティ | 最新情報 |
|-----------------------|-------------|--------------------|-------|--------|------|
|                       | Waffle Cell | ユーザー設定             |       |        |      |
|                       | NAS,仮想デスクトッ | プ,VPN用 ログアウト       |       |        |      |
| <b>e</b> +            | <b>≜</b> ×  | <b>a</b>           |       |        |      |
| ユーザー追加                | ユーザー削除      | ユーザーバスワード          |       | 共有フォルタ | ヺ    |
|                       |             |                    |       |        |      |

 次のように「ユーザー追加」の画面が画面が表示されるので、設定するWaffleCellユーザー名 とパスワードを入力し、最後に「上記ユーザーを追加」をクリック。 ユーザー名 半角英数字4~16文字で、先頭は英文字 パスワード 半角英数字8~16文字で、先頭は英文字 ※ユーザー名もパスワードも大文字・小文字を区別します。ただしWindowsPCをお使いの場 合はユーザー名は小文字と数字だけを使用して下さい。

| 管理Top アプリ                                                                                                    | ユーザー追加                                                 |
|----------------------------------------------------------------------------------------------------|--------------------------------------------------------|
| <u>л</u> —1                                                                                                    | ザー追加 [?]                                               |
| 新規にWaffle Cell ユーザーを追加します。                                                                                                 |                                                        |
| Waffle Cell ユーザーを追加すると (1) NAS(ファイルサーバー)<br>やメールなども同じWaffle Cellユーザー名、パスワードで利用可<br>*データベースを利用するWindows版MemoTDB(無料)が利用できます。 | (2) VPN (3) データベース(*)が使えるようになります。 また、仮想デスクトップ<br>「能です。 |
| その他のサービス・機能については個別に設定が必要になる場                                                                                               | 合があります。詳しくはそれぞれの解説をご覧ください。<br>ユーザー名を入力                 |
| ユーザー名半角英数字4-16文字(先頭は英字)                                                                                                    |                                                        |
| パスワード半角英数字8-16文字 大小文字を区別<br>パスワード半角英数字8-16文字 大小文字を区3                                                                       | ハスワートを入力(同しものを確認のため2ヶ所に)                               |
| パスワードを再度確認入力           パスワードを再度確認入力                                                                                        |                                                        |
| 上記ユーザーを追加                                                                                                    |                                                        |

### ○ユーザー削除とユーザーパスワード(パスワードの変更)

ユーザー削除、ユーザーパスワード(パスワードの変更)も管理Top画面から行えます。

| ユーザー削除はここをクリック ユーザーパスワードはここをクリック |                            |                               |       |            |      |
|----------------------------------|----------------------------|-------------------------------|-------|------------|------|
|                                  |                            |                               |       |            |      |
|                                  |                            | Waffle Cell ユーザー設定            | 高度な設定 | セキュリティ     | 最新情報 |
|                                  | Waffle Cell<br>NAS,仮想デスクトッ | <b>ユーザー設定</b><br>プ,VPN用 ログアウト |       |            |      |
| <b>と</b><br>ユーザー追加               | <b>した</b><br>ユーザー削除        | <b>ご</b><br>ユーザーバスワード         |       | した (大有フォルタ | Ţ    |

これらの機能はすぐには必要ないと思いますが、ユーザー追加とセットで説明しておきます。

#### ユーザ削除の手順

- 1. 管理Top画面で「ユーザー削除」をクリック
- 2. ユーザーの一覧が表示される。一覧から削除したいWaffleCellユーザー名にチェックを入れる。(図例では「jiro」がチェックされています)

| 管理Top アプリ                                                                                              | ユーザー削除                                                 |
|----------------------------------------------------------------------------------------------------|--------------------------------------------------------|
| ユーザー削除 [?]                                                                                             |                                                        |
| 既存Waffle Cellユーザーを削除します。                                                                               |                                                        |
| Waffle Cell ユーザーを削除するとユーザーに関連するデータ(NASの共<br>れ、復活はできません。この操作は慎重に行ってください。 <b>削除するユーサ<br/>クリックしてください。</b> | 有データを除く)もすべて削除さ<br><b><sup>*</sup>ーにチェックを入れ、確認ボタンを</b> |
| '€<br>jiro                                                                                             |                                                        |
| taro                                                                                                   |                                                        |
| tanaka04 以下より選択してください ▼ 削除を                                                                            | 庭行                                                     |

3. 画面下部の「--- 以下より選択して下さい --」をクリックし、「チェックしたユーザーを完 全削除」を選択し、「削除を実行」ボタンをクリック。

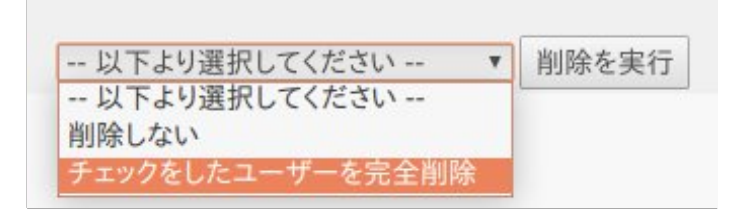

注意:ユーザー削除を行うと、ファイルサーバー機能(NAS機能)で、ユーザー専用のファイル 領域保存されているデーターも消去されます。 ユーザー削除する前にバックアップを取って下さい。 (ファイルサーバー機能は、取扱説明書の 応用編(本説明書の末尾参照)に説明があります)。

#### ユーザーパスワード(パスワードの変更)手順

1. 管理Top画面で「ユーザーパスワード」をクリックし、ユーザーパスワード画面を表示。

| 管理Top                        | アプリ                                  |                                          | ユーザーパスワード                              |
|------------------------------|--------------------------------------|------------------------------------------|----------------------------------------|
|                              | д                                    | ーザーパスワード                                 | [?]                                    |
| 既存Waffle (                   | Cell ユーザーのパスワー                       | -ドを変更します。                                |                                        |
| ファイルサー/<br>ビスについて<br>別に行ってくフ | バー、VPN、メール、仮想<br>はパスワードは変更され<br>ださい。 | デスクトップのログインに必要なノ<br>ユません。nextCloudなどのパスワ | 『スワードの変更です。 その他のサー<br>ード変更は各サービスの管理者が個 |
| Waffle Cell                  | 管理者パスワードを変す                          | 夏する場合はこちらから                              |                                        |
| パスワードを変<br>ユーザーを選択           | 更したいユーザーを選択<br>R ▼                   | 승수 다 머                                   |                                        |
| パスワード半角                      | 英数字8-16文字大小文<br>英数字8-16文字大小文         | 字を区別                                     |                                        |
| <b>パスワードを再</b><br>パスワードを再    | <b>度確認入力</b><br>度確認入力<br>パスワードを変更    | ۲                                        |                                        |

2. 画面で「-- ユーザーを選択 --」をクリックし、パスワードを変更したいユーザーを選択。

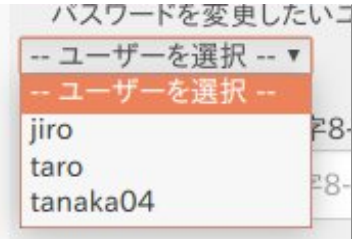

3. 変更後のパスワードを、パスワード入力欄に入力(同じ物を2ヶ所に)

| パスカード 半角英数字8-16文字 大小文字 | を区別 |
|------------------------|-----|
| パスワード半角英数字8-16文字大小文字   | を区別 |
| パスワードを再度確認入力           |     |
| パスワードを再度確認入力           | ۲   |

4. 「パスワードを変更」ボタンをクリック。

# ◎3-3:サービス追加 (Nextcloud-Hub)

WaffleCellは利用したいサービスを追加して利用することが出来ます。

ここではサービス追加の練習としてNextcloud-Hub(以降Nextcloud)のサービスを追加しま す。。Nextcloudは簡単に言うとDropboxのようなサービスです。ファイルの同期やアップロー ド、ダウンロードが出来ます。

なお、追加したサービスを後で削除する事も可能です。

### ○Nextcloudをサービス追加する

Nextcloudをサービス追加してみましょう。

サービス追加はユーザー追加の時と同様に、「管理Top」画面から行います。画面左上に「管理 Top」と表示されていればそのまま、「アプリ」と表示されていれば、その右の「管理Topへ」を クリックして管理Top画面にログインして下さい。

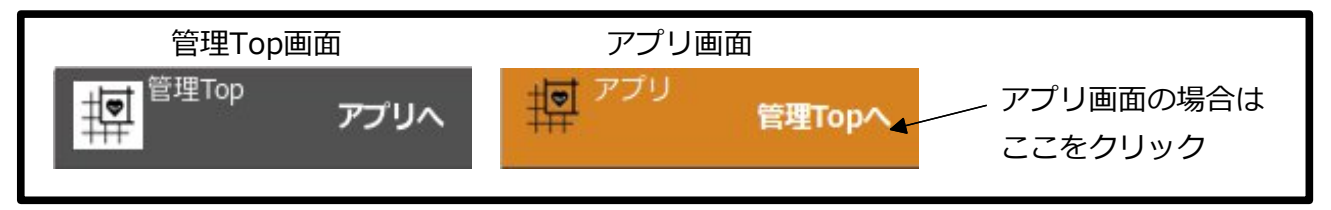

※管理Top画面へのログイン方法は、ユーザー追加の時と同じですので詳しくはユーザー追加の 説明の前、「◎3-1 管理Top画面ログインの手順」をご覧ください。

次のように、管理Top画面になっていれば準備完了です。後は以下の手順でサービスを追加します。

なお、管理Top画面の上部の「WaffleCell ユーザー設定」「高度な設定」「セキュリティ」「最 新情報」はこの管理Top画面内のページ内リンクになっています。

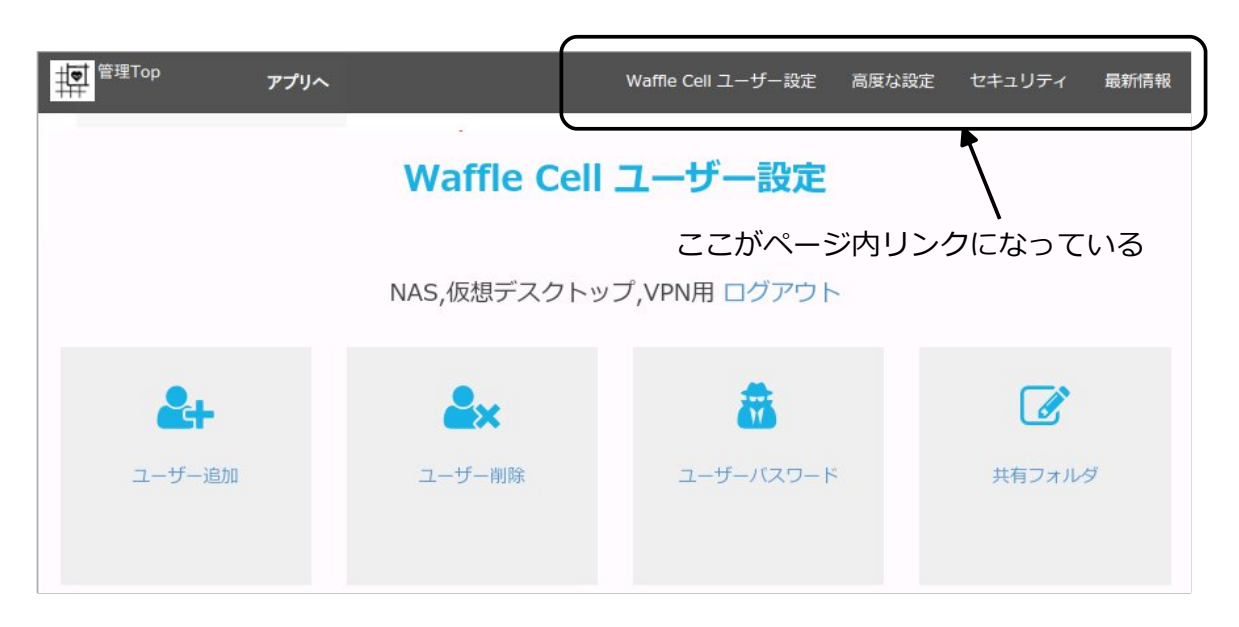

#### サービス追加の手順

1. 画面上部のページ内リンク「高度な設定」をクリック。

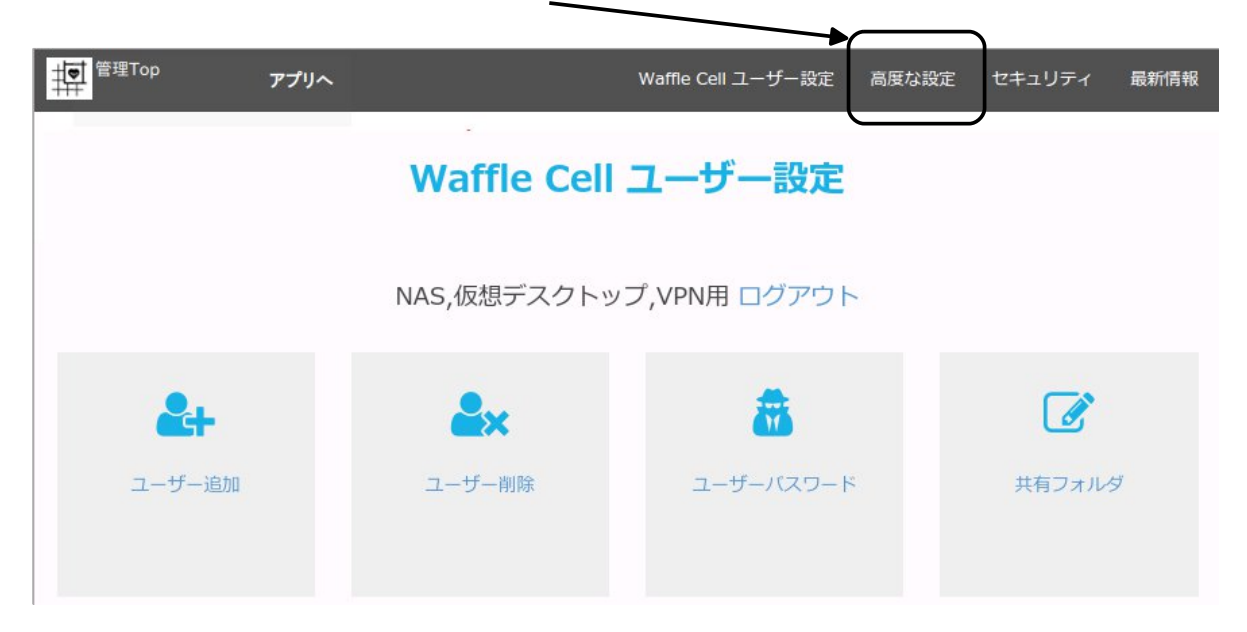

2. 「サービス追加削除(一般)」をクリックします。

| <sup>管理Top</sup> アプリヘ |                        | Waffle Cell ユーザー設定 | 高度な設定 | セキュリティ 最新情報 |
|-----------------------|------------------------|--------------------|-------|-------------|
|                       | 高度な諸                   | <b>投定 [</b> ?]     |       |             |
|                       | 高度な機能の話                | 设定 ログアウト           |       |             |
| *                     | 0                      | •                  |       | 4           |
| サービス追加削除<br>(一般)      | サービス追加削除<br>(仮想デスクトップ) | ホスト名設定             |       | オンラインサポート   |
| 0                     | Q                      |                    |       | •           |
| 各種情報                  | 標準検索エンジン               | 終了·再起動             |       | NECルーター設定   |

3. 追加可能なサービス一覧が表示されるので、そこから「Nextcloud-Hub」をクリック。

| 管理Top アプリ     |               | Web 社内          | メール その他 アップデート |
|---------------|---------------|-----------------|----------------|
|               | Web           | [*]             |                |
| JITSI Meet    | MatterMost    | MatterMost 5.34 | Nextcloud+Talk |
| インストールされていません | インストールされていません | インストールされていません   | シストールされていません   |
| Nextcloud-Hub | ONLYOFFICE    | piwigo          | WordPress      |
| インストールされていません | インストールされていません | インストールされていません   | インストールされていません  |
|               |               | /               |                |

※出荷時期等によっては、古いバージョンである「Nextcloud+Talk」が表示されている場合があります。こちら はインストールせずに「Nextcloud-Hub」をインストールして下さい。

4. インストール画面が表示されるので、Nextcloud の管理者IDとパスワードを入力。(任意の文 字列をNextcloud管理者ID・パスワードに設定する事が出来ます。WaffleCell管理者名や WaffleCellユーザー名等と混同しないよう、メモしておく事をお勧めします)

| Nextcloud-Hubid 「自分のクラウドを持とう!」という正しい思想のもとに作られたサービス(アプリ)で、プラ<br>ウザを通じてデータの管理ができます。         DropBoxとほぼ同じような機能です。さらにファイルの編集やテレビ会議などの機能も同時に提供します。         以下の項目を確認し、インストールを開始してください。         Nextcloud HUBの管理者ID         単角英数字4-16文字で         Nextcloud HUBの管理者パスワード         半角英数字8-16         Pactcloud HUBの管理者パスワード(再)         単角英数字8-16         Sextcloud HUBの管理者パスワード(再)         単角英数字8-16         Descreter         プログストールを開始してください。         Descreter         クログ         プログス(AGPLv3)をごごで確認してください。         1         プレストール開始                                                                                                    | 管理Top アプリ                                          |                                                       |                                        | Nextcloud-Hubのインストール            |
|----------------------------------------------------------------------------------------------------|----------------------------------------------------|-------------------------------------------------------|----------------------------------------|---------------------------------|
| 以下の項目を確認し、インストールを開始してください。<br>Nextcloud HUBの管理者ID<br>半角英数字4-16文字で<br>子内英数字4-16文字で<br>Nextcloud HUBの管理者パスワード<br>半角英数字8-16<br>Nextcloud HUBの管理者パスワード(再)<br>半角英数字8-16<br>Paco数字8-16                                                                                                    | Nextcloud-Hubは「自分<br>ウザを通じてデータの管<br>DropBoxとほぼ同じよう | かのクラウドを持とう!」という<br>理ができます。<br>うな機能です。さらに <b>ファイル0</b> | う正しい思想のもとに作ら.<br><b>)編集やテレビ会議</b> などの? | れたサービス(アプリ)で、ブラ<br>機能も同時に提供します。 |
| Nextcloud HUBの管理者ID         半角英数字4-16文字で         半角英数字4-16文字で         Nextcloud HUBの管理者パスワード         半角英数字8-16         半角英数字8-16         Nextcloud HUBの管理者パスワード(再)         半角英数字8-16         万々女シス(AGPLv3)をここで確認してください。         「- 選択してください 」         インストール開始                                                                                                    | 以下の項目を確認し、1                                        | インストールを開始してください                                       | ۱.                                     |                                 |
| 半角英数字4-16文字で         半角英数字4-16文字で         Nextcloud HUBの管理者パスワード         半角英数字8-16         PA英数字8-16         Nextcloud HUBの管理者パスワード(再)         半角英数字8-16         三日         ション         ション         アード(再)         半角英数字8-16         ション         ション         ション         ション         ション         ション         ション         ション         ション         ション         ション         ション         ション         ション         ション         ション         ション         ション         ション         キョン         ション         ション         ション         キョン         ション         ション         ション         ション         ション         ション         ション         ション         ション         ション         キョン         ション         ション         ション         ション                                                                                                    | Nextcloud HUBの管理                                   | 哩者ID                                                  |                                        |                                 |
| 半角英数字4-16文字で          Nextcloud HUBの管理者パスワード         半角英数字8-16         半角英数字8-16         Nextcloud HUBの管理者パスワード(再)         半角英数字8-16         半角英数字8-16         三         シーンス(AGPLv3)をここで確認してください。         選択してください ・         インストール開始                                                                                                    | 半角英数字4-16文字で                                       |                                                       |                                        |                                 |
| Nextcloud HUBの管理者パスワード         半角英数字8-16         半角英数字8-16         Nextcloud HUBの管理者パスワード(再)         半角英数字8-16         半角英数字8-16         ライセンス(AGPLv3)をここで確認してください。         選択してください ・         インストール開始                                                                                                    | 半角英数字4-16文字で                                       |                                                       | _                                      |                                 |
| 半角英数字8-16 半角英数字8-16 Nextcloud HUBの管理者パスワード(再) 半角英数字8-16 半角英数字8-16 ライセンス(AGPLv3)をここで確認してください。 こ- 選択してください  インストール開始                                                                                                    | Nextcloud HUBの管理                                   | 理者パスワード                                               |                                        |                                 |
| 半角英数字8-16 Nextcloud HUBの管理者パスワード(再) 半角英数字8-16 FAFTER FARST State State Stat | 半角英数字8-16                                          |                                                       |                                        |                                 |
| Nextcloud HUBの管理者パスワード(再)<br><sup>半角英数字8-16</sup><br>選択してください ・ インストール開始                                                                                                    | 半角英数字8-16                                          |                                                       | -                                      |                                 |
| 半角英数字8-16 半角英数字8-16 ライセンス(AGPLv3)をここで確認してください。 選択してください ✓ インストール開始                                                                                                    | Nextcloud HUBの管理                                   | 裡者パスワード(再)                                            |                                        |                                 |
| 半角英数字8-16 ライセンス(AGPLv3)をここで確認してください。 選択してください  インストール開始                                                                                                    | 半角英数字8-16                                          |                                                       |                                        |                                 |
| ライセンス(AGPLv3)をここで確認してください。<br>選択してください インストール開始                                                                                                    | 半角英数字8-16                                          |                                                       |                                        |                                 |
| 選択してください インストール開始                                                                                                    |                                                    | ライセンス(AGPLv3)を                                        | ここで確認してくださ                             | L 1°                            |
|                                                                                                    |                                                    | 選択してください                                              | <ul> <li>インストー</li> </ul>              | ール開始                            |

5. 最後に画面下部の「-- 選択してください --」をクリックし、「ライセンスに合意しインスト ールする」を選び「インストール開始」ボタンをクリック。

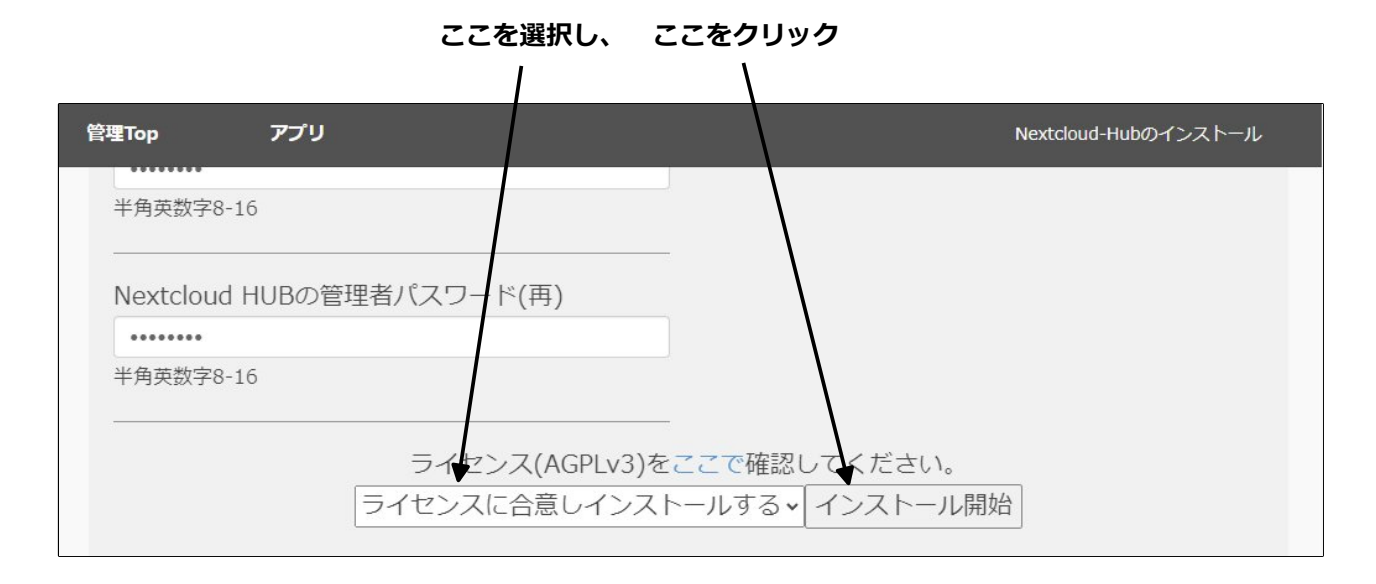

後はインストールが終わるのを待つだけです。どうですか、簡単でしょう。他のサービスも基本 的には画面の指示に従うだけで追加可能です。

# 4:本格運用を開始する前に

ここまでで、WaffleCellへのユーザー追加、サービス追加等を行いました。これでファイルサー バー機能とNextcloudが使えるようになったのですが、具体的な使い方を応用編のマニュアル (巻末参照)で確認する事になります。その前に、以下の点を頭に入れておくと使いやすくなる かと思いますので、是非お読み下さい。

## ◎ 4-1:LAN内とLAN外(※最も間違いやすいポイントです)

最も間違いやすいポイントですが、分ってしまえば簡単です。ゆっくりお読みください。 今使っているPCやタブレットがWaffleCell機と同じLAN内と、外にある場合(LAN外)では挙動 が違ってきます。

**LANの内側**:WaffleCell機が繋がっているルーターと同じルータにLANケーブルや無線LANで繋がっているPCやスマホ等の機器(以下PC等)は「同じLAN内(LANの内側)」となります。

LANの外側:WaffleCell機と異なるルーターに接続されているPC等は「LANの外側にある」となります。喫茶店の無線LANから自宅のWaffleCellに接続している場合、そのPCは「LANの外側」となります。

ちょうど、電話の内線と外線のような感じですね。同じ家の中からは内線(LAN内)、外からは 外線(LAN外)となるようなイメージです。ただし、同じ家の中でも例えばスマホの回線でテザ リングを利用して接続しているPCは「LANの外側」となりますので、その点ご注意下さい。

LAN内からは、

https://l.<ホスト名>.wafflecell.com/ (例:https://l.example.wafflecell.com/) のように、ホスト名の前にl.(エル・ドット)をつけてアクセスして下さい。

LAN外からは、

https://<ホスト名>.wafflecell.com/ (例:https://example.wafflecell.com/) のように、ホスト名の前にI.(エル・ドット)を付けずにアクセスして下さい。

WaffleCellにアクセスした場合、LAN内からとLAN外からでは次のような違いがあります。

| 対象                 | LAN内  | LAN外      |
|--------------------|-------|-----------|
| アプリ画面の「管理Top」へのリンク | 表示される | 表示されない    |
| 「管理Top」へのログイン      | 可能    | 不可能(※1)   |
| アプリ画面に表示される項目      | 全てが表示 | 一部不表示(※2) |

※1 ログイン用のURLを直接指定してもログイン画面は表示さない。

※2 LAN内でのみ利用できるサービスは表示されない。

LAN外からは設定やインストール、使えるアプリ等、機能が制限されるという事になります。

### ○同じLAN内かLAN外かわからない場合

今PCがWaffleCellと同じLAN内にあるかLAN外にあるかを確認する方法は簡単です。

https://I.<ホスト名>.wafflecell.com/

のように、ホスト名の前に1.(エル・ドット)をつけてアクセスして下さい。

(例:ホスト名がtanakaの場合 https://l.tanaka.wafflecell.com/)

これで接続出来る場合は同じLAN内です。

I.はLocal=LANの内側の意味です。

https://l.<ホスト名>.wafflecell.com/ では接続できず、 https://<ホスト名>.wafflecell.com/ では接続出来る場合 そのPCは「LANの外側にある」となります。

また、画面の左上を見ていただく事で区別する事が出来ます。

左が、同じLAN内から見たトップ画面(アプリ画面)、右(\*)が外から見たトップの画面(アプリ 画面)の表記になります。「管理Topへ」のリンクが表示されているものが同じLAN内からのも のになると憶えておくといいでしょう。

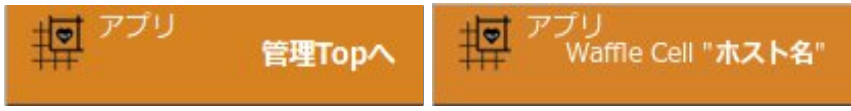

※「ホスト名」には実際には自分のWaffleCellのホスト名が入ります。またブラウザの画面を狭めると、「WaffleCell "ホスト名"」の 表記は消える場合があります。

ちなみに、管理Top画面にいる場合は画面左上は次のように表示されます。

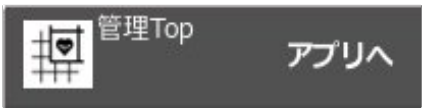

### ○VPN接続

LAN外にあるPC等であっても、VPN接続を行なっている場合は同じLAN内から接続している場合 と同様の操作が可能です。詳しくは応用編マニュアル(巻末参照)の「VPN設定」をご覧くださ い。

### ◎4-2:管理者パスワードの変更

WaffleCell管理者パスワードを変更する場合は

「万一変更したパスワードを忘れた場合、WaffleCellにログインできなくなり、全て初期化する以外に手立てがなくなる」という点にご注意下さい。従って、かならずパスワードは記録しておきましょう。

変更時に設定できるパスワードは半角英数字8-16文字となります。大文字と小文字は区別しますので注意して下さい。

#### 変更手順

- 1. 管理Topへログイン(「◎3-1 管理Top画面ログインの手順」を参照)
- 2. 画面上部のページ内リンクの「セキュリティ」をクリック

| 管理Top          | アプリヘ |             | Waffle Cell ユーザー設定 | 高度な設定 | セキュリティ | 最新情報 |
|----------------|------|-------------|--------------------|-------|--------|------|
|                |      | Waffle Cell | ユーザー設定             |       |        |      |
|                |      | NAS,仮想デスクトッ | ップ,VPN用 ログアウト      |       |        |      |
| <b>&amp;</b> + |      | <b>≜</b> ×  | <b>a</b>           |       |        |      |
| ユーザー追加         |      | ユーザー削除      | ユーザーバスワード          | •     | 共有フォルタ | 7    |
|                |      |             |                    |       |        |      |

3. 「管理者パスワード」をクリック

| ू<br>↓<br>■<br><sup>管理Top</sup> | アプリヘ             |       | Waffle Cell ユーザー設定 | 高度な設定 | セキュリティ     | 最新情報 |  |
|---------------------------------|------------------|-------|--------------------|-------|------------|------|--|
|                                 | セキュリティ [?]       |       |                    |       |            |      |  |
|                                 | 各種セキュリティ設定 ログアウト |       |                    |       |            |      |  |
|                                 | 4                |       | Q.                 |       | <u>5</u> 5 |      |  |
| 管理                              | 者パスワード           | VPN設定 | VPNのみ許可            |       | ポート開放      |      |  |

管理者パスワード変更画面が開いたら、下記のように変更後のパスワードを入力、チェックボックスをチェックし、最後に「パスワード変更(パスワードを忘れると管理ができなくなります)」ボタンをクリックします。

| 管理Top                                                                                                    | アプリ                                                      |                                            | 管理者パスワード変更                    |
|----------------------------------------------------------------------------------------------------|----------------------------------------------------------|--------------------------------------------|-------------------------------|
|                                                                                                    | 管理                                                       | 理者パスワード変                                   | ɛ更 [?]                        |
| 管理者パスワ-<br>なくなります。<br>Waffle Cell コ                                                                                                    | ードを変更します。変<br>十分に注意してこの<br>ニーザーパスワード変                    | 更後のパスワードを忘れるとWa<br>機能を利用してください。<br>変してちらから | affle Cellを初期化しない限り管理ができ      |
| <b>新管理者パスワ</b><br>新管理者パスワー<br><b>新管理者パスワー</b><br>新管理者パスワー                                                                                                    | ード 半角英数字8-165<br>ード 半角英数字8-165<br>ードを再度確認入力<br>ードを再度確認入力 | <sup>ζ字</sup> ← 変<br>(<br>◆ ●              | 更後のパスワードを入れる<br>2ヶ所に同じものを入れる) |
| 田田チェック)     お     さなくなります     ち     ち     な     ち     な     し     な     し     な     し     な     し     な     し     な     し     な     し     な     し     な     し     な     し     な     し     な     し     な     し     な     し     な     し     な     し     な     し     な     し     な     し     な     し     な     し     し | <del>と定するパスワードを忘り</del>                                  | れると各種設定がで                                  | 方チェックする                       |
| <ul> <li>[確認チェック]上</li> <li>パスワード変更()</li> </ul>                                                                                                    | こ記を理解しました<br>ペスワードを忘れると                                  | 理ができなくなります)                                | 後にここをクリック                     |

5. 変更が成功すると、次のような画面になります。「ここからログインできるかを確認して下さい。」をクリックすると、管理Topへのログイン画面になりますので、ログインできるかどうかをお試し下さい。

| 管理Top | アプリ        | 管理者パスワード変             | 更 |
|-------|------------|-----------------------|---|
|       | 管          | 理者パスワード変更 [?]         |   |
| パスワード | を変更しました。ここ | からログインができるかを確認してください。 |   |
|       |            |                       |   |

# ◎4-3:WaffleCellの状態を確認する(各種情報)

WaffleCellの動作状況の確認は、「各種情報」画面で行う事が可能です。

「各種情報」はアプリ画面から開く事が出来ます。WaffleCellと同じLAN内にあるPCまたは VPN接続しているPCのブラウザから次のアドレスにアクセスして、アプリ画面を開いて下さい。 https://l.<ホスト名>.wafflecell.com/ 例)ホスト名が「example」なら、https://l.example.wafflecell.com/

/

アプリ画面が開いたら、画面上部の「管理関連」をクリックします。

| 中 <sup>アプリ</sup> 管理Top^ | 、 example 管理関連 | Google | ٩ |
|-------------------------|----------------|--------|---|
|                         | example        |        |   |
|                         |                |        |   |
| <b>P</b>                |                |        |   |
| 仮想デスクトップ                | 取扱説明書          |        |   |

管理関連の「各種情報」をクリックします。

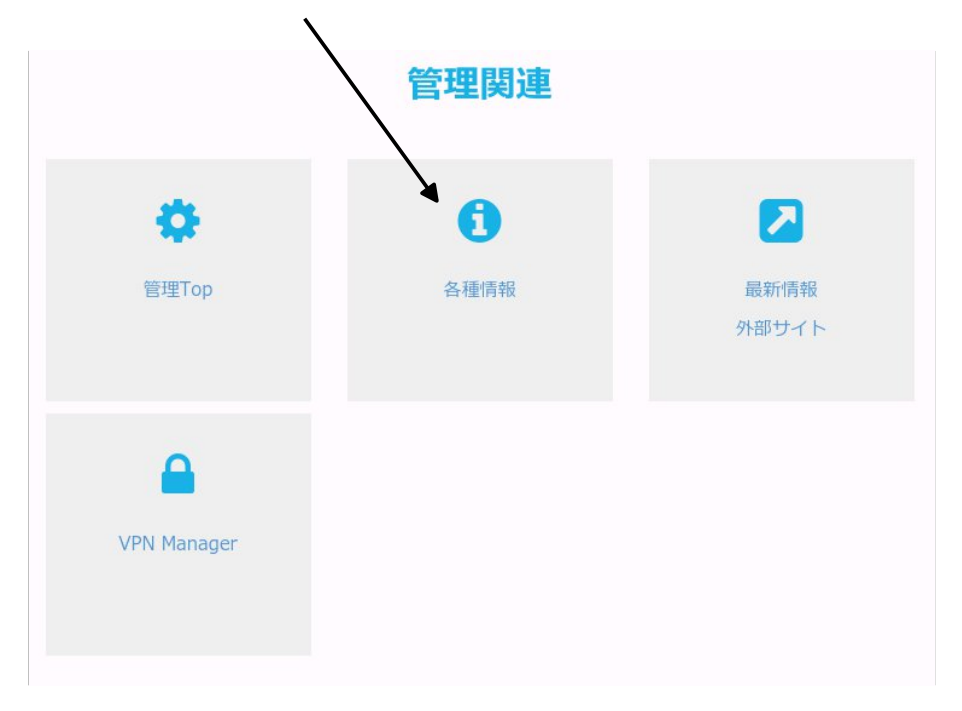

これで各種情報画面が開きます。この画面の情報はサポート等で必要になる場合があります。

| 各種情報 [?]                       |                                                                |  |  |  |
|--------------------------------|----------------------------------------------------------------|--|--|--|
| 各種情報( <b>example</b> .wafflece | ll.com)                                                        |  |  |  |
| Waffle Cell バージョン              | 2.11.07(July 3, 2019)                                          |  |  |  |
| ベンダーID                         | TEGLET                                                         |  |  |  |
| インターネット接続テスト                   | On line                                                        |  |  |  |
| 最新版                            | 最新版です                                                          |  |  |  |
| Linuxカーネル                      | 4.9.0-8-amd64                                                  |  |  |  |
| ベースのS                          | Debian GNU/Linux 9<br>::9.8(debian)                            |  |  |  |
| 主要プロセス動作確認                     | DB=OK , Apache2=OK<br>ssh=OK , xl2tpd=NG<br>ipsec=NG , smbd=OK |  |  |  |
| 二重ルーター                         | 正常                                                             |  |  |  |

## ◎4-4:電源オフ(終了・再起動)

WaffleCellは起動したらつけっぱなしが基本ですが、移動するなどの理由で、終了・再起動する 場合は以下の手順で行なって下さい。

#### 終了・再起動の手順

1. 管理Topへログイン(「◎3-1 管理Top画面ログインの手順」を参照)している状態 で、画面上部のページ内リンク「高度な設定」をクリック。

| 管理Top  | アプリヘ                    |             | Waffle Cell ユーザー設定 | 高度な設定 | セキュリティ | 最新情報 |  |  |
|--------|-------------------------|-------------|--------------------|-------|--------|------|--|--|
|        |                         | Waffle Cell | ユーザー設定             |       |        |      |  |  |
|        | NAS,仮想デスクトップ,VPN用 ログアウト |             |                    |       |        |      |  |  |
| 2+     |                         | <b>≜</b> ×  | <b>a</b>           |       |        |      |  |  |
| ユーザー追加 |                         | ユーザー削除      | ユーザーバスワート          | \$    | 共有フォルタ | 7    |  |  |
|        |                         |             |                    |       |        |      |  |  |

2. 「終了・再起動」をクリックします。

| 朝<br><sup>管理Top</sup> アプリ・ |                        | Waffle Cell ユーザー設定 | 高度な設定 | セキュリティ    | 最新情報 |
|----------------------------|------------------------|--------------------|-------|-----------|------|
|                            | 高度な                    | 設定 [?]             |       |           |      |
|                            | 高度な機能の                 | 設定 ログアウト           |       |           |      |
| *                          | à                      | ٢                  |       |           |      |
| サービス追加削除<br>(一般)           | サービス追加削除<br>(仮想デスクトップ) | ホスト名設定             |       | オンラインサポート |      |
| 6                          | Q                      |                    |       | \$        |      |
| 各種情報                       | 標準検索エンジン               | 終了·再起動             |       | NECルーター設定 | 2    |

3. WaffleCellの電源を切る場合は「shutdown」、再起動は「reboot」を入力し、「実行する」ボタンをクリック

| ここに shutdown または reboot と入力し、 「実行する」ボタンをクリック                           |     |
|------------------------------------------------------------------------|-----|
| 管理者Topへ<br>終了・                                                         | 再起動 |
| 終了·再起動 [?]                                                             |     |
| 安全に Waffle Cell の電源を切ったり、再起動できます。通常はこの画面から Waffle Cell の電源を換<br>てください。 | 峰作し |
| 終了オプションは(1) shudown (2) reboot の2つがあります。電源を切りたい場合は終了オプション              | に   |
| shutdown を、再起動させたい場合は reboot を「タイプ」して入力します。                            |     |
| 注意:この操作を行うと、プラウザは一時的に(5分程度)Waffle Cellに接続できなくなります。                     |     |
| 終了オプション 実行する                                                           |     |

これでWaffleCellが終了・再起動します。タイミングによっては<u>直後に画面に「WaffleCellからの</u> 応答がありません」などのメッセージが表示されますが、WaffleCellの電源が一旦切れるのでこ のようなメッセージが表示されます。エラーではありません。

# ◎4-5:取扱説明書 応用編について

ファイルサーバーやNextcloud、VPN、仮想デスクトップ等の使い方については、取扱説明書応 用編をご覧ください。応用編はWaffleCellのアプリ画面で、「取扱説明書」の項目をクリックし て下さい。(アプリ画面の表示の仕方は本説明書の「◎2-3 登録したホスト名でWaffleCellにア クセスする」をご覧ください。)

| # <sup>アプリ</sup> 管理Topへ                                  | example 管理関連 情報 | 新聞   | Google | ٩ |  |  |  |
|----------------------------------------------------------|-----------------|------|--------|---|--|--|--|
|                                                          | exa             | mple |        |   |  |  |  |
| <ul> <li>         仮想デスクトップ         取扱説明書     </li> </ul> |                 |      |        |   |  |  |  |
| 管理関連                                                     |                 |      |        |   |  |  |  |
|                                                          | A               |      | ٩      |   |  |  |  |

※本説明書に記載されている会社名、商品、サービス名は各社の商標または登録商標です。